## **Receipts for Canceled Orders**

In order to do a receipt in Paw for a canceled PO, you must contact the supplier directly first and make sure the transaction has been canceled on their side.

Follow the below steps:

1. Locate the PO in Paw by using the search bar.

| 30 | NBC<br>SUL                                               |                      | JT00001200                          | ٩             | 0.00 USD | ۶ 😴         |
|----|----------------------------------------------------------|----------------------|-------------------------------------|---------------|----------|-------------|
|    | Shop • Shopping                                          |                      | Quick Search (Alt+Q)                |               |          | 0           |
|    |                                                          |                      | Requisitions                        |               | 2        |             |
|    | Organization Message                                     | Showcases            | 3402170                             |               |          |             |
|    |                                                          |                      | Purchase Orders                     |               |          |             |
|    | Welcome to the Test Site for the Paw Procurement System! |                      | JT00001200                          |               |          |             |
|    |                                                          | Forms                | Receipts                            | _             |          |             |
|    |                                                          |                      | 472027                              |               |          |             |
|    |                                                          | Non-Catalog Purchase | Payment Request Special Ship To Add | iress Request | Su       | ub-Award Pa |
|    |                                                          |                      |                                     |               |          |             |

2. Click the dropdown menu next to PO number. Select **Create Quantity Receipt.** 

| Purchase Order • JT00001                                                                                                    | 200 Revision 0     | r -                     |                                   |                                                                                     |   |                       | = • •    | Logout |
|----------------------------------------------------------------------------------------------------|--------------------|-------------------------|-----------------------------------|-------------------------------------------------------------------------------------|---|-----------------------|----------|--------|
| Status Summary Revisions                                                                                                    | 1 Conf ations      | Add Comment             | es Comments Attachments           | History                                                                             |   |                       |          |        |
| 1                                                                                                    |                    | Create Change Request   |                                   |                                                                                     |   |                       |          |        |
| General Information                                                                                                    |                    | Add Notes to History    | Document Status                   |                                                                                     | ~ | C                     | ompleted |        |
| PO/Reference No.                                                                                                    | JT00001200         | Cancel PO               | A/P status                        | Open                                                                                |   | Details               |          | ~      |
| Desidelan Ma                                                                                                    |                    | Finalize Revision       | Washflau                          | ( Convoluted                                                                        |   | Supplier Status       |          |        |
| Revision No.                                                                                                    | U                  | Create Quantity Receipt | WORKIOW                           | (11/19/2021 11:30 AM)                                                               |   | Sent To Supplier      |          |        |
| Supplier Name                                                                                                    | wate RUDOLPH       | Create Credit Memo      | The system distributed the purcha | se order using the method(s) indicated below the last time it was distributed: view |   | Supplier              |          |        |
| Purchase Order Date                                                                                                    | 519/2 -1           | Create Cost Receipt     | VIII (Floringia Internation)      |                                                                                     |   | RUDOLPH SUPPLY        |          |        |
| Total                                                                                                    | 212                | Create Invoice          | CAME (Electronic Integration)     | no value                                                                            |   | R - 1 (04 40 UPP)     |          |        |
| Construction of the second second sec | Defend for income  | Print Fax Version       | Manual                            |                                                                                     |   | Total (36.12 USD)     |          | ~      |
| Owner Name                                                                                                    | Karael Espinoza    |                         | Distribution Date/Time            | 11/19/2021 11:30 AM                                                                 |   | Subtotal              |          | 36.12  |
| Owner Phone                                                                                                    | +1 410-455-2273    |                         | Supplier                          | Sent To Supplier                                                                    |   |                       |          | 36.12  |
| Owner Email                                                                                                    | espinoza@umbc.e    | edu                     | Constitue Montheau                | 000001070                                                                           |   |                       |          |        |
| Requisition Number                                                                                                    | 3402170 view   pri | nt                      | Supplier Number                   | 000001078                                                                           |   | Related Documents     |          | ~      |
|                                                                                                    |                    |                         |                                   |                                                                                     |   | Requisitions: 3402170 |          |        |

3. Scroll down to the bottom of the page and locate the "Line Status" field. Click the dropdown menu.

| 6 | )uanti | ty Receipt • 471926         |                                                    |          |             |                       |          |                     |            |         |       | E Cogout                   | Save Updates Complete 💌 |
|---|--------|-----------------------------|----------------------------------------------------|----------|-------------|-----------------------|----------|---------------------|------------|---------|-------|----------------------------|-------------------------|
|   | Summ   | ary Comments Attachm        | ents History                                       |          |             |                       |          |                     |            |         |       |                            |                         |
|   | Packi  | ng Slip No.                 |                                                    |          |             | Flexible Text Field 2 |          |                     |            |         |       |                            | Deaft                   |
|   | Suppl  | ier Name                    | RUDOLPH SUPPLY                                     |          |             | Elevible Drop Down    |          |                     |            |         |       | Details                    |                         |
|   | Recei  | ved by                      | Rafael Espinoza                                    |          |             | Plexible brop bown    |          |                     |            | •       |       | Creation Date              | 11/19/2021 11:32:33 AM  |
|   | Recei  | pt Address                  |                                                    | •        |             | Attachments           |          | Add                 |            |         |       | Source                     | Manual                  |
|   |        |                             | Contact: S. Mocko                                  |          |             | Notes                 |          |                     |            |         |       | Supplier                   | RUDOLPH SUPPLY          |
|   |        |                             | Contact Line 2 AD 1001<br>Univ of MD Baltimore Cnt | y        |             |                       |          |                     |            |         |       | Received by                | Rafael Espinoza         |
|   |        |                             | 1000 Hilltop Circle<br>Baltimore, MD 21250         |          |             |                       |          | 1000 characters rem | lining     |         | 10    | T-t-1 (26 10 UPD)          |                         |
|   |        |                             | United States                                      |          |             |                       |          |                     |            |         |       | Subtotal                   | 36.12                   |
|   | Line D | etails                      |                                                    |          |             |                       |          |                     |            |         |       |                            | 36.12                   |
|   |        |                             |                                                    |          |             |                       |          |                     |            |         |       |                            |                         |
|   | PU     | 5100001200                  |                                                    |          |             |                       |          |                     | $\bigcirc$ |         |       | Related Documents          | ~                       |
|   | Line   | Item                        |                                                    |          | Catalog No. |                       | Quantity |                     | Status     | -       |       | Purchase Order: JT00001200 | 0                       |
|   | 1      | TOPS Letr-trim Perforated I | Legal Pads - 50 Sheet                              |          | TOP7533     | 2 DZ                  |          | 2                   | Received   | $\odot$ | 0 🕯 🗆 |                            |                         |
|   |        | TEM DETAILS                 |                                                    |          |             |                       |          |                     |            |         |       |                            |                         |
|   |        | Contract No.                |                                                    | no value |             |                       |          |                     |            |         |       |                            |                         |
|   |        | Flex Field 2                |                                                    |          |             |                       |          |                     |            |         |       |                            |                         |
|   |        |                             |                                                    |          |             |                       |          |                     |            |         | -     |                            |                         |

## 4. Click Cancelled.

| Line | letals :                                        |          |             |      |          |           |       |                            | 36.12 |
|------|-------------------------------------------------|----------|-------------|------|----------|-----------|-------|----------------------------|-------|
| PO   | • JT00001200                                    |          |             |      |          |           | 0     | Related Documents          | ~     |
| Line | Item                                            | (        | Catalog No. |      | Quantity | Status    |       | Purchase Order: JT00001200 | •     |
| 1    | TOPS Letr-trim Perforated Legal Pads - 50 Sheet | 1        | f0P7533     | 2 DZ | 2        | Received  | 0 🕯 🗆 |                            |       |
|      | TTEM DETAILS                                    |          |             |      |          | Returned  |       |                            |       |
|      | Contract No.                                    | no value |             |      |          | Cancelled |       |                            |       |
|      | Flex Field 2                                    |          |             |      |          |           |       |                            |       |
|      | Attachments                                     | Add      |             |      |          |           |       |                            |       |
|      | Notes                                           |          |             |      |          |           |       |                            |       |

## 5. Click Complete.

|                      |                                                                         |             |                       |                 |           | All | Search (Alt+Q) Q (         | 0.00 USD 🗮 🗢 🝋 .      |
|----------------------|-------------------------------------------------------------------------|-------------|-----------------------|-----------------|-----------|-----|----------------------------|-----------------------|
| antity Receipt • 471 | 926                                                                     |             |                       |                 |           |     | E Logout                   | Save Updates Complete |
| ummary Comments      | Attachments History                                                     |             |                       |                 |           |     | _                          |                       |
| Packing Slip No.     |                                                                         |             | Flexible Text Field 2 |                 |           |     |                            | aft                   |
| Supplier Name        | RUDOLPH SUPPLY                                                          |             | Flexible Drop Down    |                 | •         |     | Details                    |                       |
| eceived by           | Rafael Espinoza                                                         |             |                       |                 |           |     | Creation Date              | 11/19/2021 11:32:33   |
| eceipt Address       |                                                                         | •           | Attachments           | Add             |           |     | Source                     | Mar                   |
|                      | Contact: S. Mocko<br>Contact Line 2 AD 1001                             |             | Notes                 |                 |           |     | Supplier                   | RUDOLPH SUP           |
|                      | Univ of MD Baltimore Cnty<br>1000 Hilltop Circle<br>Baltimore. MD 21250 |             |                       | 1000 characters | remaining | li. | Received by                | Rafael Espin          |
|                      | United States                                                           |             |                       |                 |           |     | Total (36.12 USD)          |                       |
|                      |                                                                         |             |                       |                 |           |     | Subtotal                   | 36                    |
| ne Details           |                                                                         |             |                       |                 |           |     |                            | 36                    |
| •O • JT00001200      |                                                                         |             |                       |                 |           | 0   | Related Documents          |                       |
| ine Item             |                                                                         | Catalog No. |                       | Quantity        | Status    | _   | Purchase Order: JT00001200 |                       |
| TODO Late trim De    | forated Legal Pads - 50 Sheet                                           | T0P7533     | 2 DZ                  | 2               | Cancelled |     |                            |                       |

| Receipt Created          |              |                     |  |  |  |  |  |  |
|--------------------------|--------------|---------------------|--|--|--|--|--|--|
| Summary                  |              | Next Steps          |  |  |  |  |  |  |
| Receipt No               | 472027 🖶     | Create Qty Receipt  |  |  |  |  |  |  |
| Created for the PO No(s) | JT00001200 🖶 | Create Cost Receipt |  |  |  |  |  |  |